## donesafe UPLOADING YOUR RISK ASSESSMENT

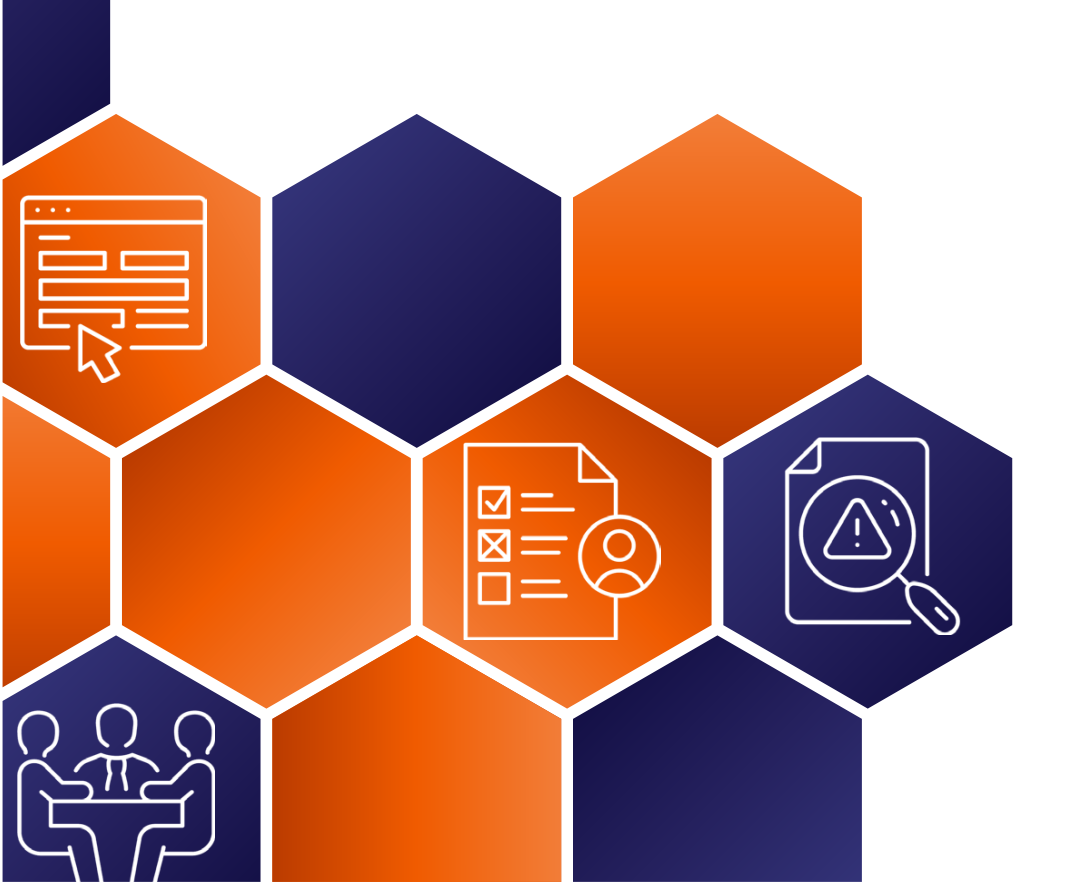

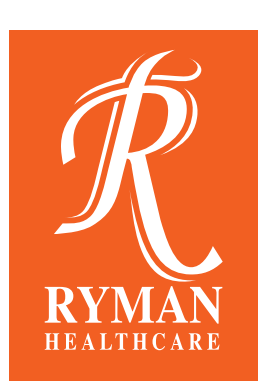

## Uploading your risk assessment

| Select "UPLOAD OR CREATE SWMS/JSA/TA RISK ASSESSMENTS" tab.                                                                                                    |                                                                                                    |                                                                    |
|----------------------------------------------------------------------------------------------------|----------------------------------------------------------------------------------------------------|--------------------------------------------------------------------|
| Dashboard: Permits, Risk Assess Search                                                                                                    | c                                                                                                    | Add New As -                                                       |
| Dashboard<br>NEW CONTRACTOR INDUCTION                                                                                                    | OR CREATE SWMS/JSA/TA RISK<br>ASSESSMENT                                                                                                    | CREATE MEETING                                                     |
| Corrective<br>Action                                                                                                    | ATE PERMIT TO WORK (NEW)                                                                                                    |                                                                    |
| Select Risk Assessment Type - "SWMS/JSA/TA Upload"                                                                                                    |                                                                                                    |                                                                    |
| Risk Assessment Type *                                                                                                    |                                                                                                    |                                                                    |
| SWMS/JSA/TA Upload - When a paper risk assessment has already<br>Step Back - A simple quick risk assessment typically for low risk wou<br>is unfamiliar to you or different than usual to help you consider the risk<br>SWMS/JSA/TA Upload                                                                                   | y been completed. These can be recor<br>rk. Particularly useful when you are doi<br>isks and work safely.                                                                                | rded here.<br>ng a task that                                       |
| Complete the details on the form an<br>Location, works description, start date, compl<br>Works description *<br>Please provide a description of the job. task. activity or hazard that this risk assessment is for                                                                                                    | Id select "Complete"<br>letion date & risk assessm<br>Work completion date *<br>                                                                                                    | nent owner                                                         |
| Work start date *                                                                                                    | f)<br>Select company / companies                                                                                                    |                                                                    |
| Please upload the SWMS and submit<br>You will need to identify if the work is high risk Please attach your risk assessment * Ensure you photograph then attach all pages and they are clear and legible.  Please attach your risk assessment * The Ryman person supervising the completion of the work. Andy Reid (yourself) | Select.<br>t by selecting "Comp<br>& & include the Works Mar<br>Does this task require high risk wor<br>Yes No<br>Attachments<br>Attachments<br>Attach any further documentation or phot | olete"<br>nager's contact number<br>*?<br>os of the work area<br>d |
| Works Manager contact phone number                                                                                                    | Complete                                                                                                    |                                                                    |
| If approved, the stage will shift from<br>undertaken within the conditions me<br>Stage: Review                                                                                                    | n "review" to "active"<br>Intioned in the risk a<br>Stage: Active                                                                                                    | ". Work can then be<br>ssessment.                                  |
| Regular copies of sign-on's need to be provide<br>to Ryman and can be uploaded to Donesafe.<br>Talk to your site supervisor about<br>requirements.                                                                                                    | C RISK ASSESSMENTS DETAILS RENEW/CLOSE RISK ASSESSMENT<br>Sign On<br>Sign On Upload                                                                                                    | RISK ASSESSMENT REV W SIGN ON<br>+ Add<br>+ Add                    |

If you're a Contractor for Ryman and need assistance contact the Contractor Support team. Email: contractorsupport@rymanhealthcare.com | Phone: 0800 588 222

## **SWMS FLOWCHART - RISK ASSESSMENT ON DONESAFE**

**Select "Upload** SWMS/JSA/RISK **ASSESSMENT**" 1 From the drop-down select "SWMS" 2 Fill in the works description, company & risk assessment owner 3 **Upload the SWMS** from your desktop or take a picture of it 4 The Ryman Site Team Select Complete, it will review & once will shift to review active the work can begin. 5 **Provide Ryman with** regular copies of any reviews and worker sign on's

0